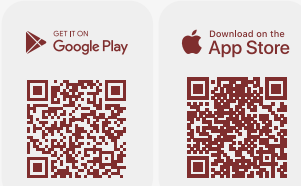

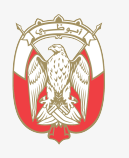

دائــــرة الــقــضــــاء JUDICIAL DEPARTMENT

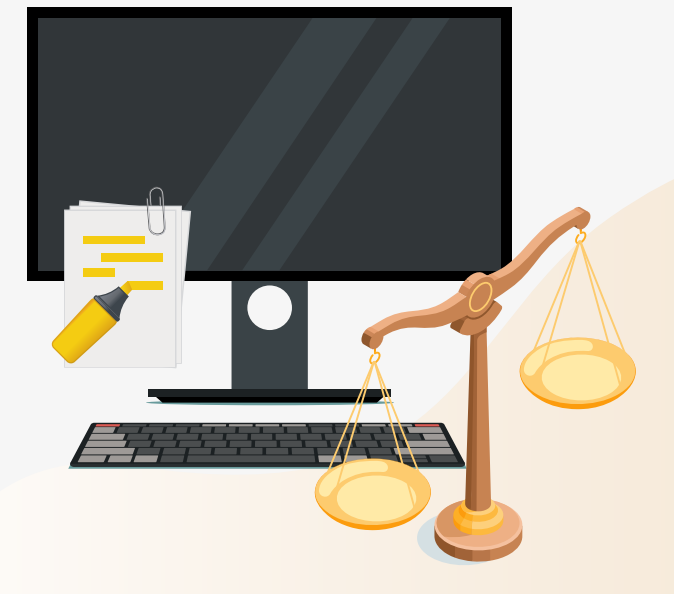

# الأدلة الإرشادية للتطبيق الذكي خدمة تقديم الطلبات على ملف النيابة العامة والقضايا الجزائية.

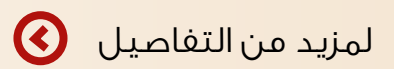

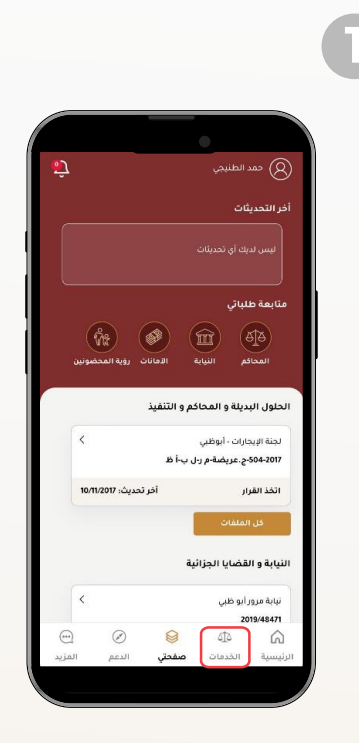

اختيار أيقونة
الخدمات

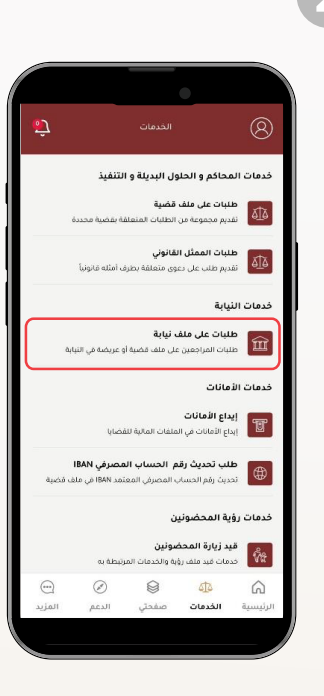

 اختيار وصلة طلبات على ملف النيابة

👔 🕑 🕑 🕅 🌒 🖉 @adjd\_official 🕓 600 599 799 🌔 600 599 799 🖂 info@adjd.gov.ae ()) www.adjd.gov.ae

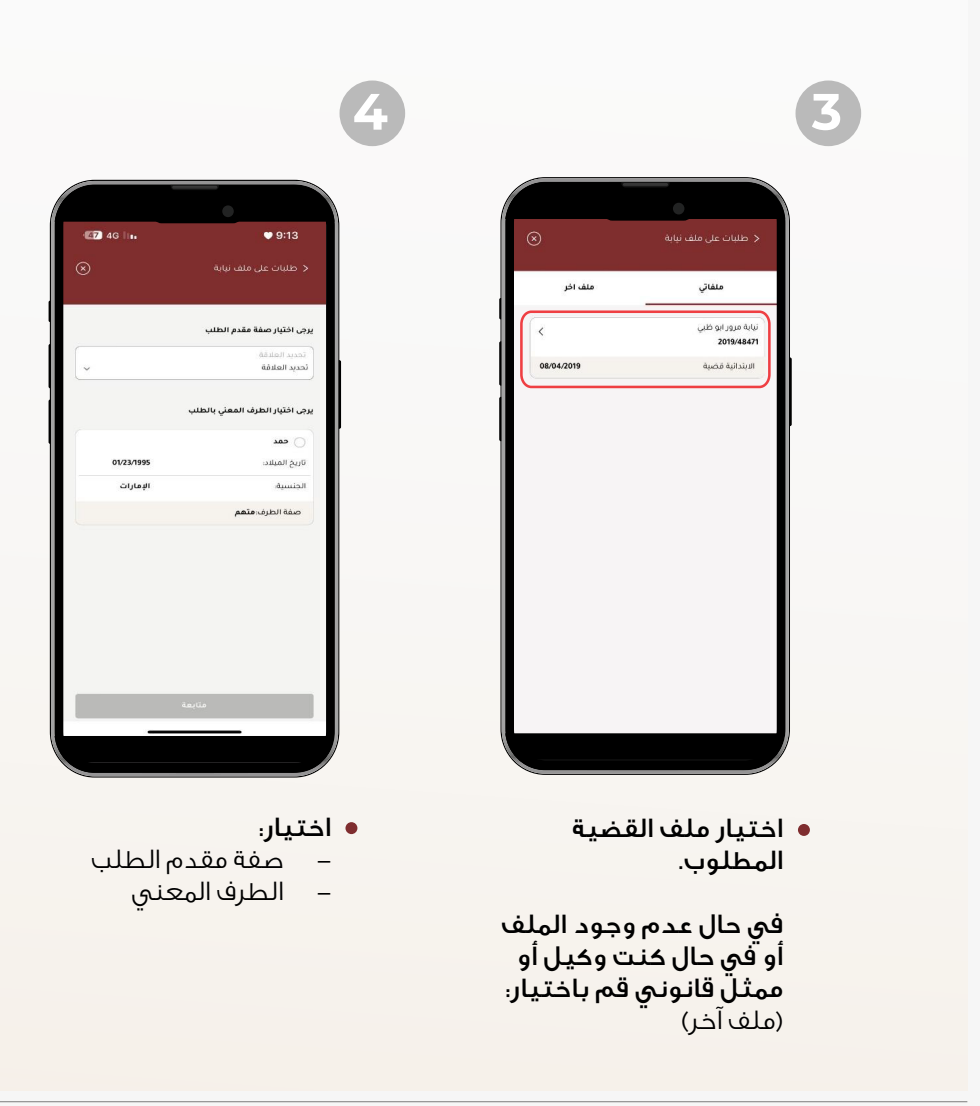

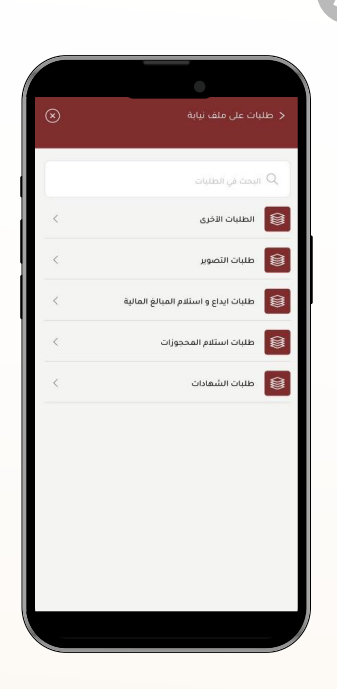

اختيار التصنيف الرئيسي
للطلب

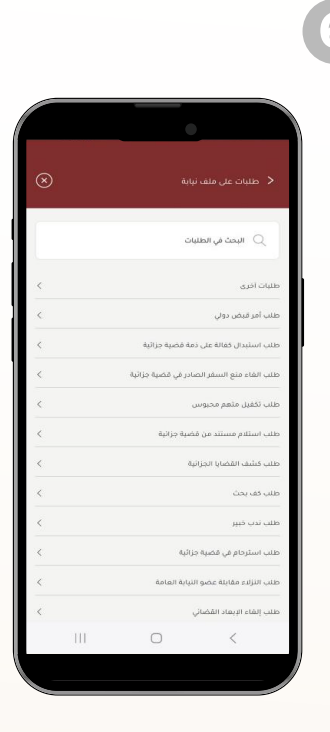

اختيار التصنيف الفرعي للطلب للحدمة المطلوبة)

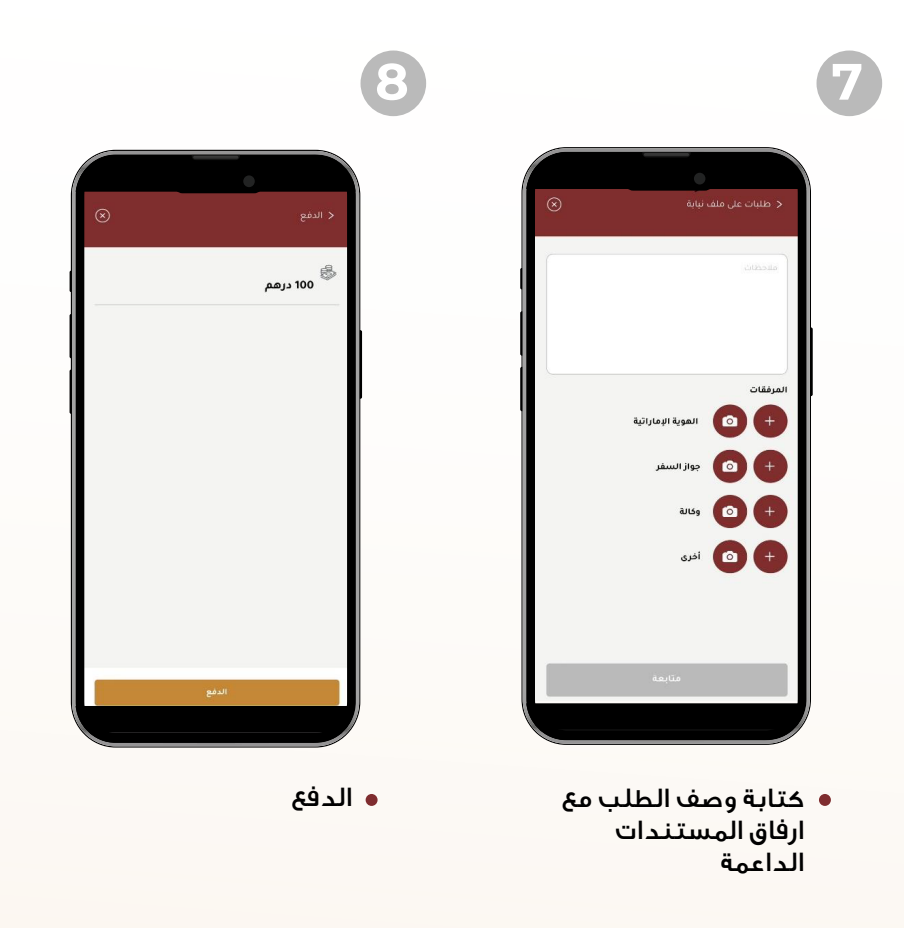

👔 🕑 🕑 🕲 👔 🌒 @adjd\_official 🕓 600 599 799 🌖 600 599 799 🖂 info@adjd.gov.ae 🌐 www.adjd.gov.ae

سيتم إشعاركم بحالة الطلب عبر:

- الرسائل النصية
- البريد الإلكتروني

كذلك يمكن تتبع حالة الطلب والحصول على (المخرج النهائي/المرفقات) للخدمة إن وجدت عبر الخطوات التالية:

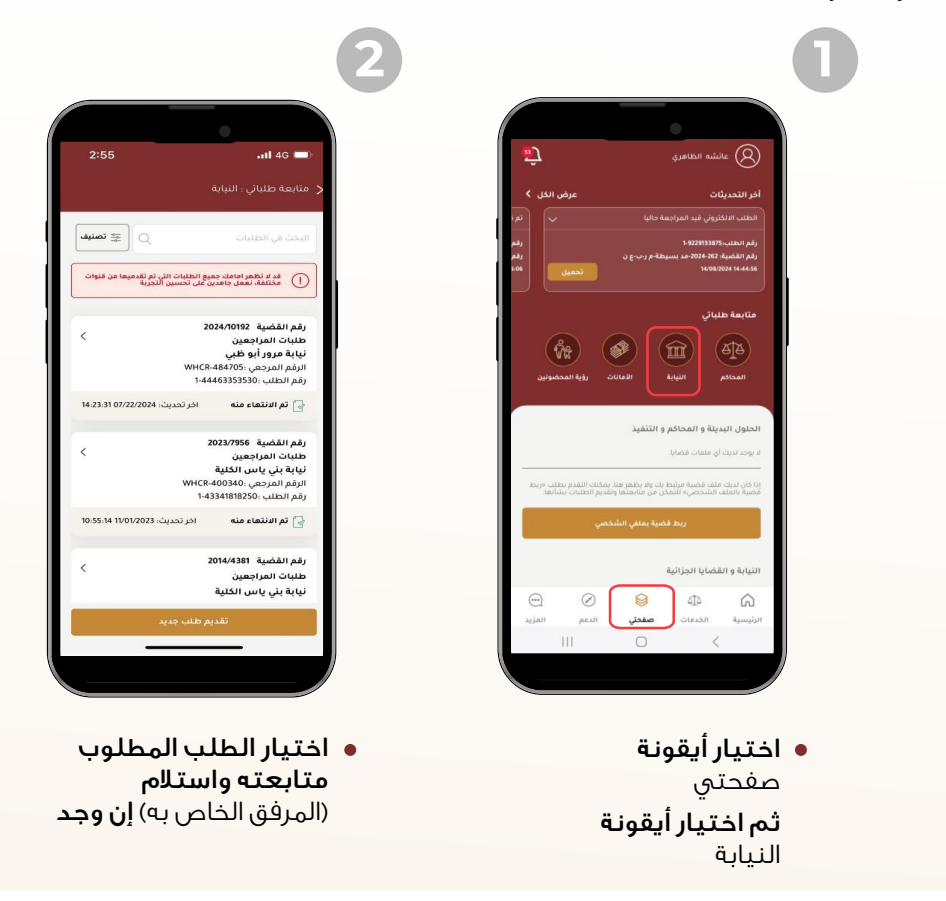

#### خطوات متابعة الطلب

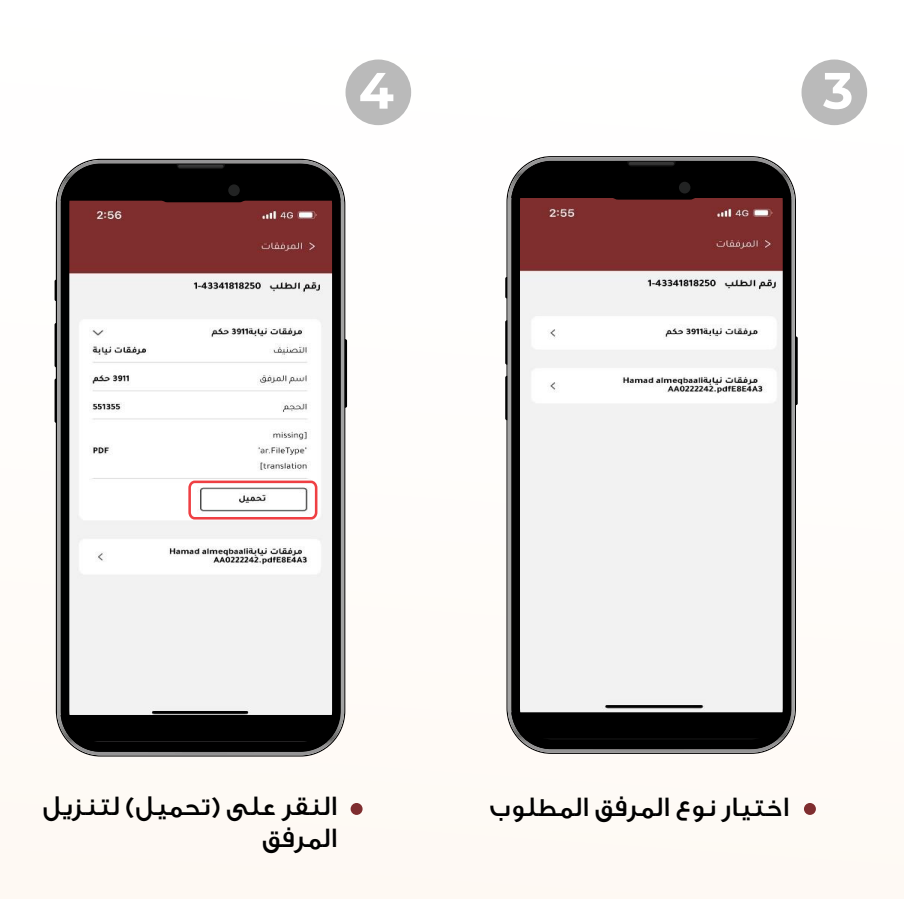

👔 🕑 🕑 🕅 🌒 🖉 @adjd\_official 🕓 600 599 799 🌔 600 599 799 🖂 info@adjd.gov.ae ()) www.adjd.gov.ae